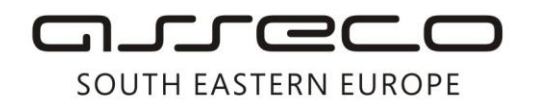

Asseco SEE d.o.o. Beograd Bulevar Milutina Milankovića 19g 11070 Beograd Srbija

tel: +381 11 2013 111 fax: + 381 11 3015 132 e-mail: contact@asseco-see.rs

# Manual for installation OfficeBanking Enterprise application

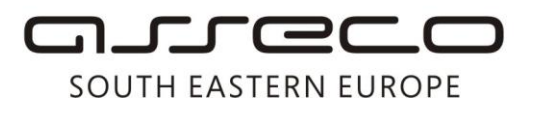

• Click *Startup* icon from the installation

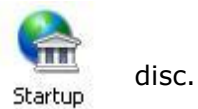

- If the system lacks the components necessary for the application, it will automatically start installing the required software.
- Setup Wizard will then offer option of installing a library (driver) for the card reader.

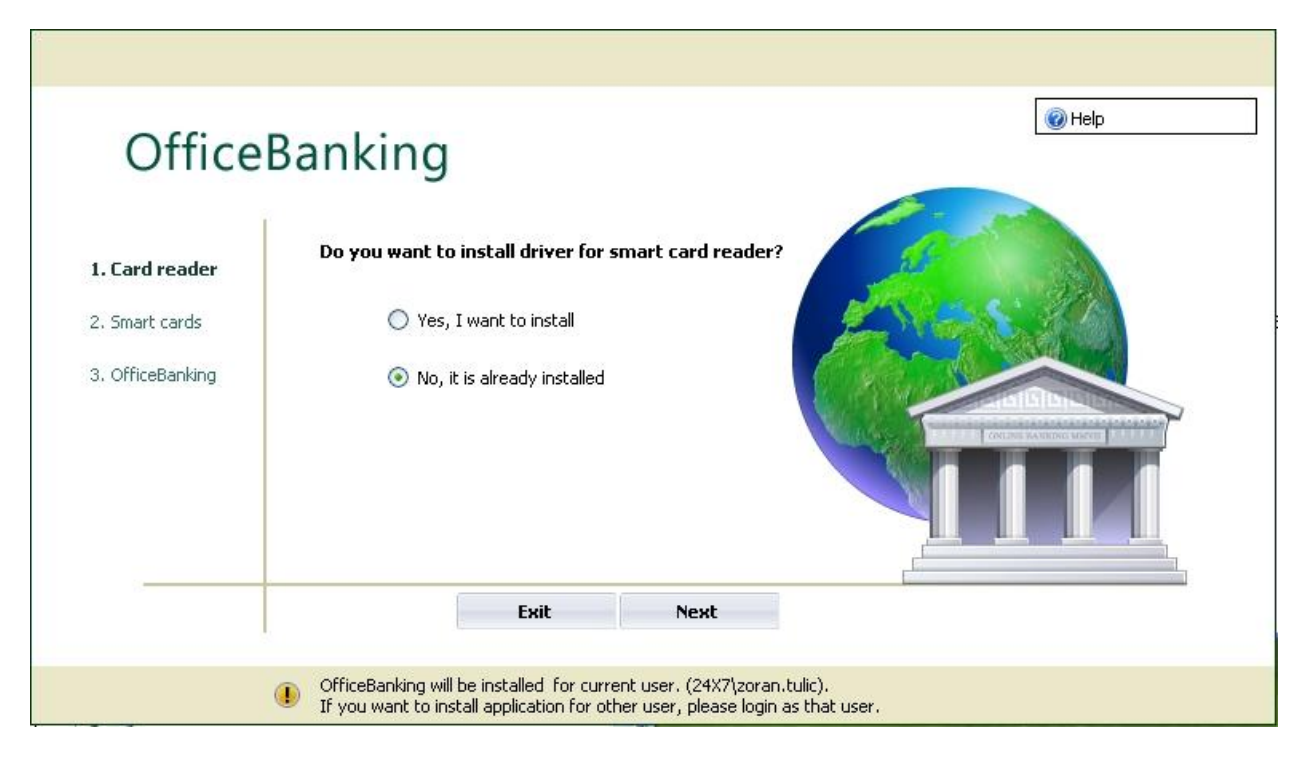

 If the reader has been installed on your system, select No, I already have it installed and click *Next*.

#### Ext/Int//PUBLIC

# SOUTH EASTERN EUROPE

• If the reader has not been installed click Yes, I want it installed and click Next. A window will open with a selection of libraries for the most frequently used card readers. You can choose the right model and then click choose to start the installation of the libraries.

| Office           |                                                                                                    |                               |
|------------------|----------------------------------------------------------------------------------------------------|-------------------------------|
|                  | Selection of libraries for the card reader necessary for the application.<br>If your reader is not in the list offered, it is necessary to search a library from<br>manufacturer and install it yourself. In this case, select 'Other'. |                               |
| l, Card reader   | Choose your smart card reader:                                                                                                    |                               |
| 2. Smart cards   | ◯ Todos                                                                                                    | 21                            |
|                  | 🔘 OmniKey                                                                                                    | and the second                |
| 3. OfficeBanking | 🔘 Fujitsu-Siemens                                                                                                    |                               |
|                  | O EZUSB                                                                                                    | PERSONAL PROPERTY AND INCOME. |
|                  | O GemPC410                                                                                                    |                               |
|                  | O GemPC430                                                                                                    |                               |
|                  | Other                                                                                                    |                               |
|                  | OK Cancel                                                                                                    |                               |

#### Ext/Int//PUBLIC

معدوره

## SOUTH EASTERN EUROPE

- In the next step the wizard gives you an option of installing a library (driver) for the cards.
- If the libraries are installed in the system, select No, I already have it installed and click **Next**.

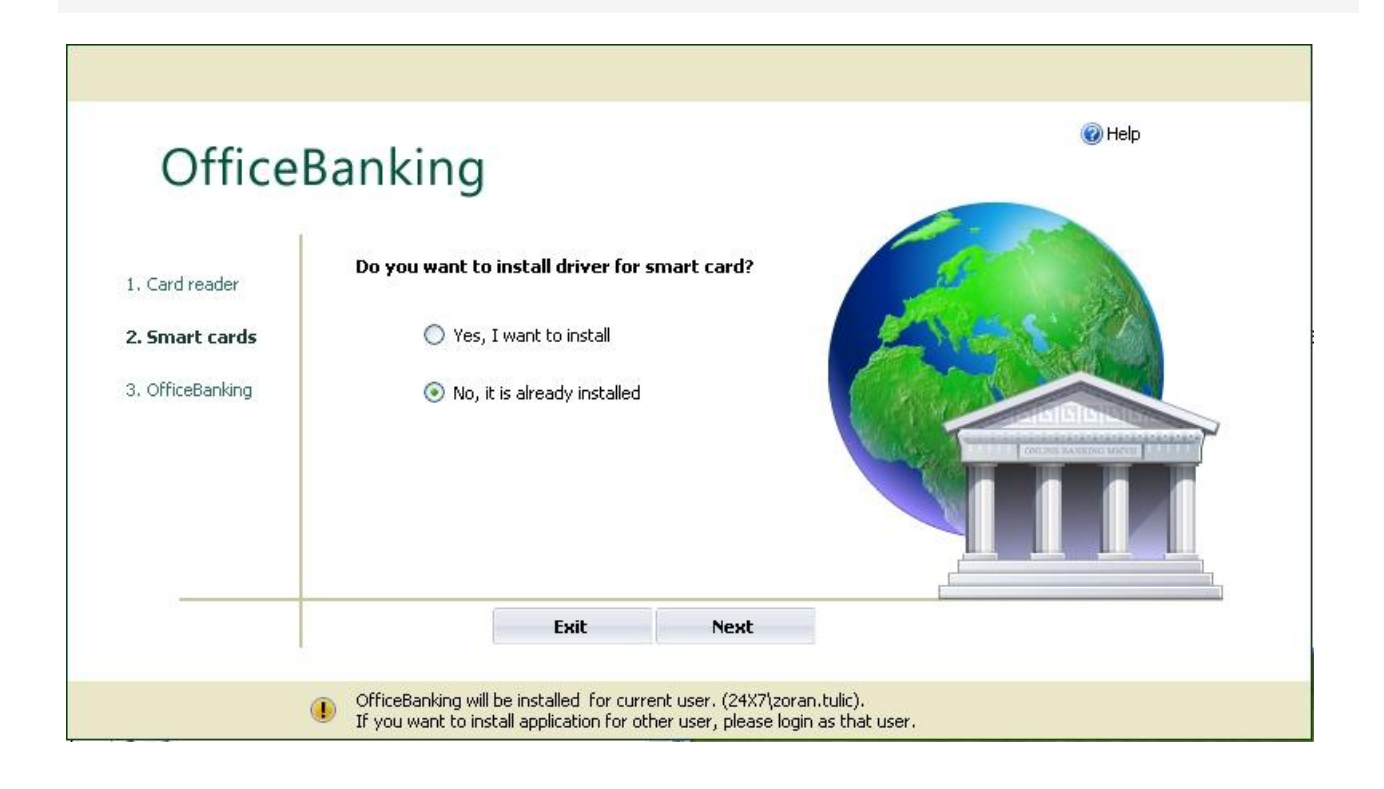

#### Ext/Int//PUBLIC

# SOUTH EASTERN EUROPE

- If libraries (drivers) are not installed on your system, click Yes, I want to install it and click **Next**.
- An alert will appear to insert the card into the reader. If you insert the card, click **Next**, after which installation of the necessary libraries will start.

| Office                                                      | Banking                                                                                                    | @ Help |
|-------------------------------------------------------------|----------------------------------------------------------------------------------------------------|--------|
| 1. Card reader<br>2. Smart cards<br><b>3. OfficeBanking</b> | Do you want to install driver for smart card?         OfficeBanking Setup         Image: Smartcard library instalation         Put smartcard linto the reader         Continue       Cancel         Exit       Next |        |
|                                                             | OfficeBanking will be installed for current user. (24X7\zoran.tulic).<br>If you want to install application for other user, please login as that user.                                                              |        |

#### Ext/Int//PUBLIC

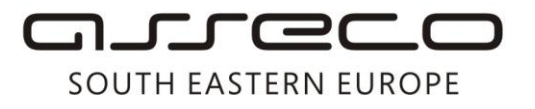

• In the next step the wizard will give you a choice between Desktop and Enterprise versions of OfficeBanking. Choose a version and click **Next**.

| Office                                                      | Banking                                                                                                    | @ Help  |
|-------------------------------------------------------------|----------------------------------------------------------------------------------------------------|---------|
| 1. Card reader<br>2. Smart cards<br><b>3. OfficeBanking</b> | I want to install:<br>OfficeBanking Desktop<br>The recommended version for users who will<br>use the application on one computer<br>OfficeBanking Enterprise<br>The recommended version for users who will<br>use the application on multiple computers (with<br>a shared database) |         |
|                                                             | Exit Next     OfficeBanking will be installed for current user. (24X7\zoran.tulic).     If you want to install application for other user, please login as that                                                                                                    | : user. |

• The wizard will now ask you to select the sql server where application database shall be located.

NOTE: Server is installed on one (first) computer only, and when application is installed on other computers you need to skip this step by clicking Cancel and continue with the installation

#### Ext/Int//PUBLIC

## SOUTH EASTERN EUROPE

• If there is no server where the database will be located, you can choose to install a new instance of SQL Express Server by checking the box in the bottom of the window and then click **Next**.

Installation will start running with standard options.

| Onice            |                                           |                                             |                  |              |
|------------------|-------------------------------------------|---------------------------------------------|------------------|--------------|
|                  | Select server where databa<br>button Test | se will be attached. After database selecti | ion click on the |              |
| , Lard reader    | Servers:                                  | Name of the server                          | 0.01             | 22           |
| a pillare cards  | Login type:                               | Windows Authentication                      | ~                |              |
| 3. UfficeBanking | Username:                                 |                                             | Test             | DIVERSION    |
|                  | Password:                                 |                                             |                  | PEDIC VICENT |
|                  | 🔽 Install                                 | new SQL Express Server instance (OFFIC      | EBANKING)        |              |
|                  |                                           | Choose                                      | Cancel           |              |
|                  |                                           | rinsi                                       |                  |              |

#### Ext/Int//PUBLIC

# SOUTH EASTERN EUROPE

- If there is a server where the database is located you can refresh the list of present servers by clicking the circular arrows, and you can directly type the server name and select the type of authentication.
- When you select the server you need to click Test button to check the connection to the server. If the test is successful, you can click Select.

| Office                                                      |                                                                                                    | 🕢 Help |
|-------------------------------------------------------------|----------------------------------------------------------------------------------------------------|--------|
| 1. Card reader<br>2. Smart cards<br><b>3. OfficeBanking</b> | Select server where database will be attached. After database selection click on the button Test          Servers:       Name_of_the_server <ul> <li>Cogin type:</li> <li>Windows Authentication</li> <li>Username:</li> <li>Test</li> </ul> Password: <ul> <li>Install new SQL Express Server instance (OFFICEBANKING)</li> </ul> |        |
|                                                             | Choose Cancel                                                                                                    |        |
| (                                                           | OfficeBanking will be installed for current user. (24X7\zoran.tulic).<br>If you want to install application for other user, please login as that user.                                                                                                    |        |

• After selecting the server an alert will appear that tells you that the application will be installed only for the computer user who is currently logged in. Click *Continue*.

#### Ext/Int//PUBLIC

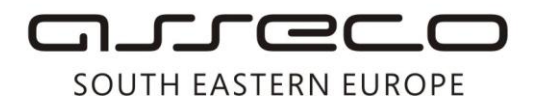

| Office                                                      | ® Help<br>Banking                                                                                                    |
|-------------------------------------------------------------|----------------------------------------------------------------------------------------------------|
| 1. Card reader<br>2. Smart cards<br><b>3. OfficeBanking</b> | OfficeBanking Setup<br>Viv Note<br>OfficeBanking will be installed<br>for current user. (24X7\zoran.tulic).<br>If you want to install application for other user, please login as that user.<br>Continue Cancel<br>Finish |
| (                                                           | OfficeBanking will be installed for current user. (24X7\zoran.tulic).<br>If you want to install application for other user, please login as that user.                                                                    |

• Then the Installation window will appear, and you should click Install. After this step the installation process will be completed and the program will start running.

| Application I      | nstall - Security Warning 🛛 🔀                                                                                                    |
|--------------------|----------------------------------------------------------------------------------------------------|
| Do you want        | to install this application?                                                                                                    |
| Name:<br>From:     | OfficeBanking Desktop<br>C:\Documents and Settings\zoran.gacesa\Desktop\test\Complete\S                                                                |
| <u>P</u> ublisher: | Asseco South Eastern Europe SA                                                                                                    |
| While a trust th   | applications can be useful, they can potentially harm your computer. If you do not<br>ne source, do not install this software. <u>More Information</u> |

#### Ext/Int//PUBLIC

# SOUTH EASTERN EUROPE

• When the installation is complete, a window will appear so that you can connect to the server. When you select the server you need to click the button *Test* to check the connection to the server. If the test is successful, you can click *Select*.

| Select SQL Serve | Selection<br>r to work with |      |
|------------------|-----------------------------|------|
| Server name:     | Name_of_the_server          | - 2  |
| Tip logovanja:   | Predefined Authorization    | •    |
| Username:        |                             | Test |
| Password         | d:                          |      |
|                  |                             |      |
|                  | Crypt login data            |      |

#### Ext/Int//PUBLIC

### SOUTH EASTERN EUROPE

• After selecting the database server, the application will launch with the option to login using a card. You need to enter PIN and then click **Next**.

| Settings • | OfficeBanking                                                                                                    | _ = X    |
|------------|----------------------------------------------------------------------------------------------------|----------|
|            |                                                                                                    | 🛞 Help 🔻 |
| Log in     |                                                                                                    |          |
|            | Log in       Smartcard       Local user         Username:       Ana Komazec/24x7.co.yu Root CA       Image: Comparison of the comparison of the compariso |          |
|            | To get started You need:         It to sign up with your card         It to connect to the Internet and activate your installation         It to migrate data if you use the electronic payment application Fx2004 (This step is optional).         It to connect to the bank and download the most recent data for all Your accounts                                                                                                    |          |
|            | English Application version: 1.2012.10720.1                                                                                                    |          |

#### Ext/Int//PUBLIC

### SOUTH EASTERN EUROPE

• After you log in, the application will ask of you to enter an activation code, enter it and then click **Next**.

| Settings • | OfficeBanking                                                                                                    | _ = X    |
|------------|----------------------------------------------------------------------------------------------------|----------|
| A          |                                                                                                    | 🛞 Help 🔻 |
| Applica    | ation activation                                                                                                    |          |
|            |                                                                                                    |          |
|            | Enter activation code:<br>Activation code is data that contains 16 digits you get in OfficeBanking<br>package from the bank. If you cannot find this information, contact<br>our technical support service: 011/201-3131 |          |
|            | <ul> <li>Fo get started You need:</li> <li></li></ul>                                                                                                    |          |
|            | English    Application version: 1.2012.10720.1                                                                                                    |          |

#### Ext/Int//PUBLIC

## SOUTH EASTERN EUROPE

• In this step, it is possible to migrate data from FxClient database if there is one on the system. This step is optional and can be done subsequently through the application. Click **Next**.

| Settings • |                                                                                                   | OfficeBanking                                                                                                    | _ = ×    |
|------------|---------------------------------------------------------------------------------------------------|----------------------------------------------------------------------------------------------------|----------|
|            |                                                                                                   |                                                                                                    | 🕜 Help 🔻 |
| Data m     | nigration                                                                                         |                                                                                                    |          |
|            | Migration data from the databa                                                                    | ase Fx2004. (This step is optional)                                                                                                    |          |
|            | n If Youwant to migra                                                                             | ste data from FxClient database, please check this option                                                                                                    |          |
|            | To get started You n<br>to sign up wi<br>to connect to<br>to migrat<br>is option<br>to connect to | eed:<br>th your card<br>o the Internet and activate your installation<br>e data if you use the electronic payment application Fx2004 (This step<br>a)<br>o the bank and download the most recent data for all Your accounts |          |
|            |                                                                                                   | <back cancel="" next=""></back>                                                                                                    |          |
|            | English 👻                                                                                         | Application version: 1.2012.10720.1                                                                                                    |          |

#### Ext/Int//PUBLIC

## SOUTH EASTERN EUROPE

• The next step is to choose the time period for which you want to download data from bank. Select period and click **Next**.

| Settings • | OfficeBanking                                                                                                    | - = x    |
|------------|----------------------------------------------------------------------------------------------------|----------|
|            |                                                                                                    | 🛞 Help 👻 |
| Downlo     | Dading data from bank<br>Select the period for which you wish to obtain information from banks                                                                                                    |          |
|            | Downloading data from banks<br>Select the period for which you wish to obtain information from banks:<br>For the last day                                                                                                    |          |
|            | To get started You need: <ul> <li>to sign up with your card</li> <li>to connect to the Internet and activate your installation</li> <li>to migrate data if you use the electronic payment application Fx2004 (This step is optional)</li> <li>to connect to the bank and download the most recent data for all Your accounts</li> </ul> <li> <ul> <li>to connect to the bank and download the most recent data for all Your accounts</li> </ul> </li> |          |
|            | English  Application version: 1.2012.10720.1                                                                                                    |          |

#### Ext/Int//PUBLIC

### SOUTH EASTERN EUROPE

• You will be presented a report on the takeover of data from banks. Click **Next**.

| Settings -                             | OfficeBanking                                                                                                    | - = X    |
|----------------------------------------|----------------------------------------------------------------------------------------------------|----------|
| A                                      |                                                                                                    | 🛞 Help 🔻 |
| Summary for data downloading from bank |                                                                                                    |          |
|                                        | Summary by banks:<br>1.Privredna banka Beograd ADData have not yet downloaded. Please try again later with the<br>option 'Synchronization with bank - F3', which is located in the synchronization menu<br>2.VOLKSBANK A. D. BeogradData have not yet downloaded. Please try again later with the<br>option 'Synchronization with bank - F3', which is located in the synchronization menu<br>3.Razvojna Banka VojvodineData have not yet downloaded. Please try again later with the<br>option 'Synchronization with bank - F3', which is located in the synchronization menu<br>4. Cačanska banka a. d.: Data for period succesfully downloaded<br>5.Credy banka: Data for period succesfully downloaded<br>6.NOVA AGROBANKA AD BEOGRAD: Data for period succesfully downloaded<br>8.HYPO ALPE-ADRIA BANK AD: Data for period succesfully downloaded |          |
|                                        | To get started You need: <ul> <li>to sign up with your card</li> <li>to connect to the Internet and activate your installation</li> <li>to migrate data if you use the electronic payment application Fx2004 (This step is optional)</li> <li>to connect to the bank and download the most recent data for all Your accounts</li> </ul> <li> <ul> <li>Keack</li> <li>Cancel</li> <li>Next &gt;</li> </ul> </li>                                                                                                    |          |
|                                        | English Application version: 1.2012.10720.1                                                                                                    |          |

You have completed the installation, and you can start working.

#### Ext/Int//PUBLIC